# 江苏省药品和医用耗材招采管理子系统 医疗机构用户注册操作指南

此操作指南适用于医疗机构注册江苏省药品和医用耗材招采子系统。

#### 一、账号注册

请相关医疗机构首先确认在国家医保网上服务大厅

(https://fuwu.nhsa.gov.cn/nationalHallSt/#/unitLogin)是否存在 账号。若存在国家账号,跳过步骤4、5;若不存在账号,需按 照步骤4、5注册法人账号。

1.登录江苏省医疗保障局官网(http://ybj.jiangsu.gov.cn/)。

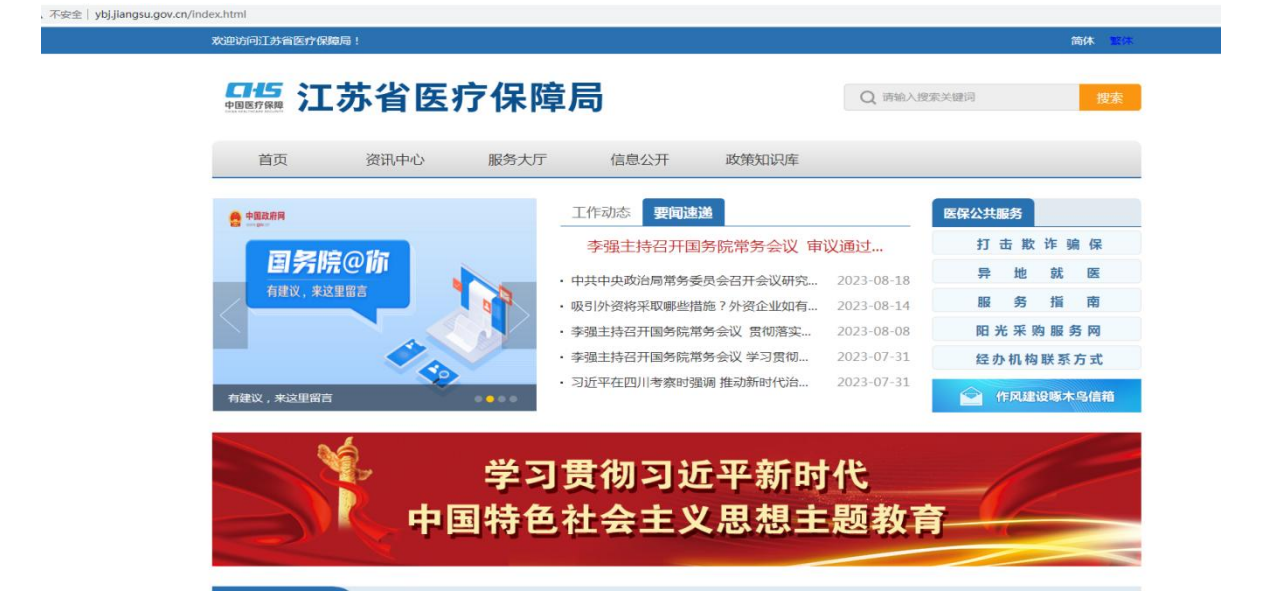

2.点击进入江苏省药品医用耗材阳光采购服务网。

ybj.jiangsu.gov.cn

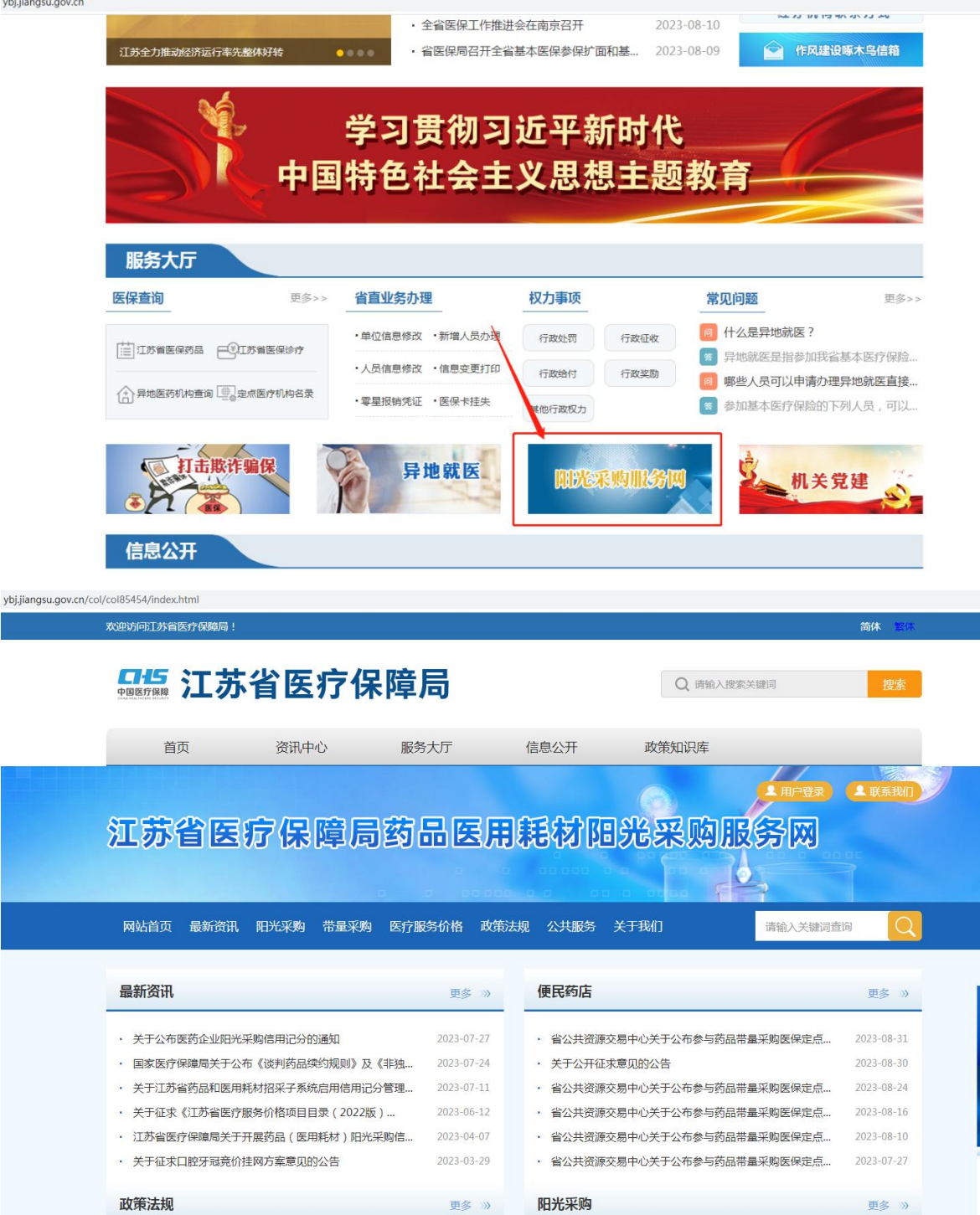

3.点击右上角用户登录。

| 欢迎访问江苏省医疗保障局!                                                                                                    | 简体繁荣                                                                                                    |
|----------------------------------------------------------------------------------------------------|----------------------------------------------------------------------------------------------------|
| <b>215</b> 江苏省医疗保障局                                                                                                    | Q 请输入搜索关键词 搜索                                                                                                    |
| 首页    资讯中心    服务大厅                                                                                                    | 信息公开 政策知识库                                                                                                    |
| 江苏省医疗保障局药品医用<br>网站首页 最新资讯 阳光采购 带量采购 医疗服务价格 政策                                                                                                    | 田 <b>伊 </b><br>田 <b>伊 </b><br>田 <b>伊 </b><br>田 <b>伊 </b><br>田 <b>伊 </b><br>田 <b>伊 </b><br>田 <b>伊 </b><br>田 <b>伊 </b><br>田 <b>伊 </b><br>田 <b>伊 </b><br>田 <b>伊</b><br>田 <b>伊</b><br>田 <b>H</b><br>田 <b>H</b><br>田 <b>H</b><br>田 <b>H</b><br>田 <b>H</b><br>田 <b>H</b><br>田 <b>H</b><br><b>H</b><br>田 <b>H</b><br>田 <b>H</b><br>田 <b>H</b><br>田 <b>H</b><br><b>H</b><br><b>H</b> |
| <b>最新资讯</b> 更多 >>>                                                                                                    | 便民药店 更多 >>>                                                                                                    |
| <ul> <li>・ 关于公布医药企业阳光采购信用记分的通知</li> <li>2023-07-27</li> <li>· 国家医疗保障局关于公布《谈判药品续约规则》及《非独 2023-07-14</li> <li>· 关于江苏省药品和医用耗材招采子系统启用信用记分管理 2023-07-11</li> <li>· 关于征求《江苏省医疗服务价格项目目录(2022版) 2023-06-12</li> <li>· 江苏省医疗保障局关于开展药品(医用耗材)阳光采购信 2023-04-07</li> <li>· 关于征求口腔牙冠壳价挂网方案意见的公告</li> <li>2023-03-29</li> <li>         政策法规         <ul> <li>● 文書</li> <li>● 文書</li> <li>● 文書</li> <li>● 文書</li> <li>● 文書</li> </ul> <ul> <li>● 文書</li> <li>● 文書</li> <li>● 文書</li> <li>● 文書</li> <li>● 文書</li> </ul> <ul> <li>● 文書</li> <li>● 文書</li> <li>● 文書</li> </ul> <ul> <li>● 文書</li> <li>● 文書</li> </ul> <ul> <li>● 文書</li> <li>● 文書</li> </ul> <ul> <li>● 文書</li> <li>● 文書</li> <li>● 文書</li> </ul> <ul> <li>● 文書</li> <li>● 文書</li> </ul> <ul> <li>● 文書</li> <li>● 文書</li> <li>● 文書</li> <li>● 文書</li> <li>● 文書</li> <li>● 文書</li> <li>● 文書</li> <li>● 文書</li> <li>● 文書</li> <li>● 文書</li> <li>● 文書</li> <li>● 文書</li> </ul> <ul> <li>● 文書</li> <li>● 文書</li> <li>● 文書</li> <li>● 本書</li> <li>● 文書</li> <li>● 本書</li> <li>● 本書</li> <li>● 本書</li> <li>● 本書</li> <li>● 本書</li> <li>● 本書</li> <li>● 本書</li> <li>● 本書</li> <li>● 本書</li> <li>● 本書</li> <li>● 本書</li> <li>● 本書</li> <li>● 本書</li> <li>● 本書</li> <li>● 本書</li> <li>● 本書</li> <li< th=""><th><ul> <li>・ 省公共资源交易中心关于公布参与药品带量采购医保定点… 2023-08-31</li> <li>・ 关于公开征求意见的公告 2023-08-30</li> <li>・ 省公共资源交易中心关于公布参与药品带量采购医保定点… 2023-08-16</li> <li>・ 省公共资源交易中心关于公布参与药品带量采购医保定点… 2023-08-10</li> <li>・ 省公共资源交易中心关于公布参与药品带量采购医保定点… 2023-08-10</li> <li>・ 省公共资源公</li> </ul></th></li<></ul></li></ul> | <ul> <li>・ 省公共资源交易中心关于公布参与药品带量采购医保定点… 2023-08-31</li> <li>・ 关于公开征求意见的公告 2023-08-30</li> <li>・ 省公共资源交易中心关于公布参与药品带量采购医保定点… 2023-08-16</li> <li>・ 省公共资源交易中心关于公布参与药品带量采购医保定点… 2023-08-10</li> <li>・ 省公共资源交易中心关于公布参与药品带量采购医保定点… 2023-08-10</li> <li>・ 省公共资源公</li> </ul>                                                                                                    |
| 江苏省医疗保障局<br>网上服务大厅<br>医保公共服务门户                                                                                                    | 次迎来到医保之家<br>健眠菌词 / 5理 / 一碗通5<br>① 个人登录<br>① 学校登录<br>通政务登录                                                                                                    |

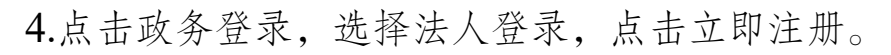

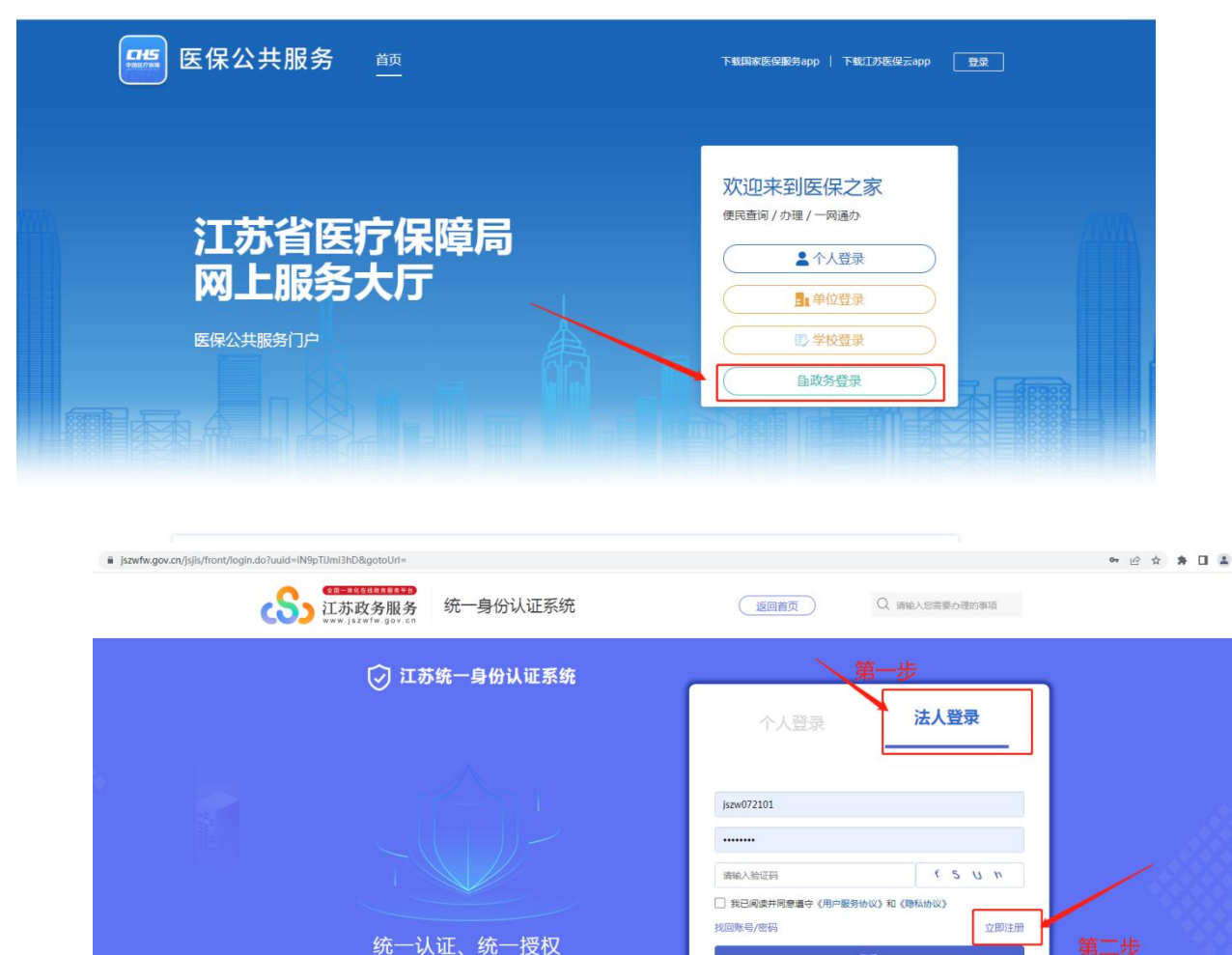

「読 
 「読 
 「 
 「 
 「 
 「 
 「 
 」 
 日子
 二 
 日子
 二 
 日子
 二 
 日子
 二 
 日子
 二 
 日子
 二 
 日子
 二 
 二 
 二 
 二 
 二 
 二 
 二 
 二 
 二 
 二 
 二 
 二 
 二 
 二 
 二 
 二 
 二 
 二 
 二 
 二 
 二 
 二 
 二 
 二 
 二 
 二 
 二 
 二 
 二 
 二 
 二 
 二 
 二 
 二 
 二 
 二 
 二 
 二 
 二 
 二 
 二 
 二 
 二 
 二 
 二 
 二 
 二 
 二 
 二 
 二 
 二 
 二 
 二 
 二 
 二 
 二 
 二 
 二 
 二 
 二 
 二 
 二 
 二 
 二 
 二 
 二 
 二 
 二 
 二 
 二 
 二 
 二 
 二 
 二 
 二 
 二 
 二 
 二 
 二 
 二 
 二 
 二 
 二 
 二 
 二 
 二 
 二 
 二 
 二 
 二 
 二 
 二 
 二 
 二 
 二 
 二 
 二 
 二 
 二 
 二 
 二 
 二 
 二 
 二 
 二 
 二 
 二 
 二 
 二 
 二 
 二 
 二 
 二 
 二 
 二 
 二 
 二 
 二 
 二 
 二 
 二 
 二 
 二 
 二 
 二 
 二 
 二 
 二 
 二 
 二 
 二 
 二 
 二 
 二 
 二 
 二 
 二 
 二 
 二 
 二 
 二 
 二 
 二 
 二 
 二 
 二 
 二 
 二 
 二 
 二 
 二 
 二 
 二 
 二 
 二 
 二 
 二 
 二 
 二 
 二 
 二 
 二 
 二 
 二 
 二 
 二 
 二 
 二 
 二 
 二 
 二 
 二 
 二 
 二 
 二 
 二 
 二 
 二 
 二 
 二 
 二 
 二 
 二 
 二 
 二 
 二 
 二 
 二 
 二 
 二 
 二 
 二 
 二 
 二 
 二 
 二 
 二 
 二 
 二 
 二 
 二 
 二 
 二 
 二 
 二 
 二 
 二 
 二 
 二 
 二 
 二 
 二 
 二 
 二 
 二 
 二 
 二 
 二 
 二 
 二 
 二 
 二 
 二 
 二 
 二 
 二 
 二 
 二 
 二 
 二 
 二 
 二 
 二 
 二 
 二 
 二 
 二 
 二 
 二 
 二 
 二 
 二 
 二 
 二 
 二 
 二 
 二 
 二 
 二 
 二 
 二 
 二 
 二 
 二 
 二 
 二 
 二 
 二 
 二 
 二 
 二 
 二 
 二 
 二 
 二 
 二 
 二 
 二 
 二 
 二 
 二

如有问题,请前往 帮助中心

5.选择注册方式,包括电子营业执照和综合法人库,推荐使用综合法人库进行注册。

| <b>注意事项</b><br>1、已申邻<br>2、您注册<br>善保蕾好4 | 市场监管部门电子营业执照的市场主体(各类企业、个体工商户和农民专业合作社)推荐使用 <b>电子营业执照</b> 进行快捷登录注册。<br>时所填写的用户信息,在办理各项业务时将会被使用,手机号码还将作为找回账号或密码的身份验证方式之一,请务必如实填写;请妥<br>啪)账号,切勿向他人泄露您的账号信息! | 智能 |
|----------------------------------------|----------------------------------------------------------------------------------------------------|----|
| 您可以通                                   | <b>立以下方式进行核验注册:</b><br>全 电子营业执照                                                                                                    |    |
|                                        |                                                                                                    |    |

| ← → C ( in jms.jszwfw.gov.cn/jpaas-jis-peruser-server/static/c | :oruser/register/pages/register1.html?&appMark=jsylbz | ggfwpt | 🖻 🌣 🕇 🗖 | (重新 :) =               |
|----------------------------------------------------------------|-------------------------------------------------------|--------|---------|------------------------|
| 1 填写法人信息                                                       | 2 填写账号信息                                              | 3 注册完成 |         | (_) ▲ [<br>智能客服 ¥<br>⑦ |
| 法人信息认证                                                         |                                                       |        |         |                        |
| 统一社会信用代码:*                                                     | 请输入统一社会信用代码                                           |        |         |                        |
| 单位/法人类型:*                                                      | 企业法人                                                  | Ψ.     |         |                        |
| 单位/法人名称:*                                                      | 清输入企业法人、事业单位、社团组织法人等单位全称                              |        |         |                        |
| 法定代表人姓名:*                                                      | 请输入法定代表人姓名                                            |        |         |                        |
| 法定代表人证件关型:*                                                    | 活民身份业                                                 | V      |         |                        |
|                                                                | 日間ノイムルトレダンノポートで                                       |        |         | *                      |

### 法人认证成功后,填写账号信息与密码(请自行牢记)。

6.已在国家医保网上服务大厅注册账号的医疗机构,选择单位 登录,使用国家账号密码直接登录;未在已在国家医保网上服务大 厅注册账号的医疗机构,使用步骤4、5注册的政务账号,选择政务 登录-法人登录。

单位登录截图:

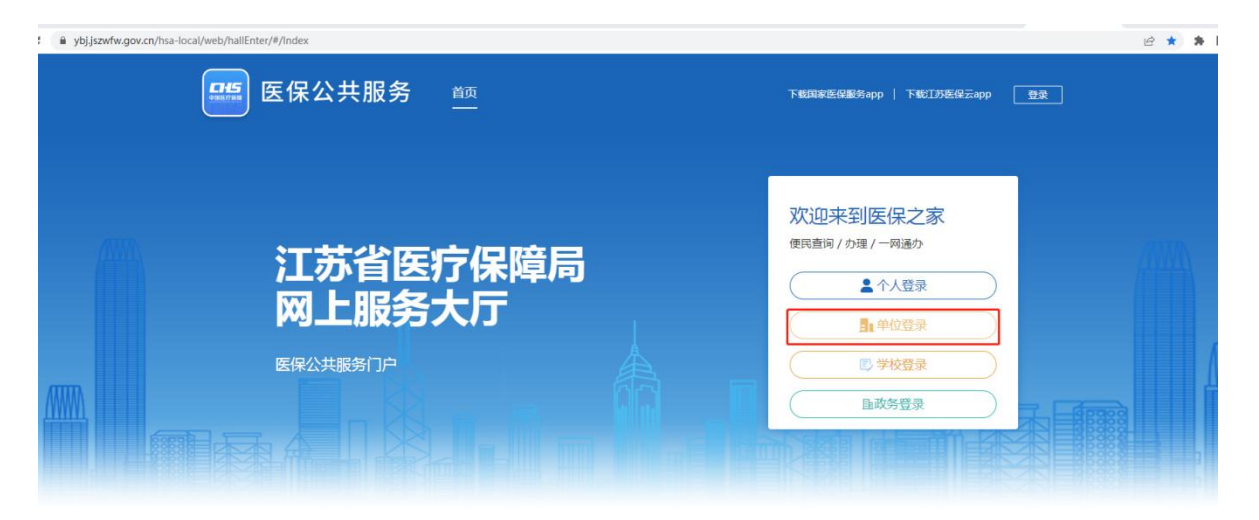

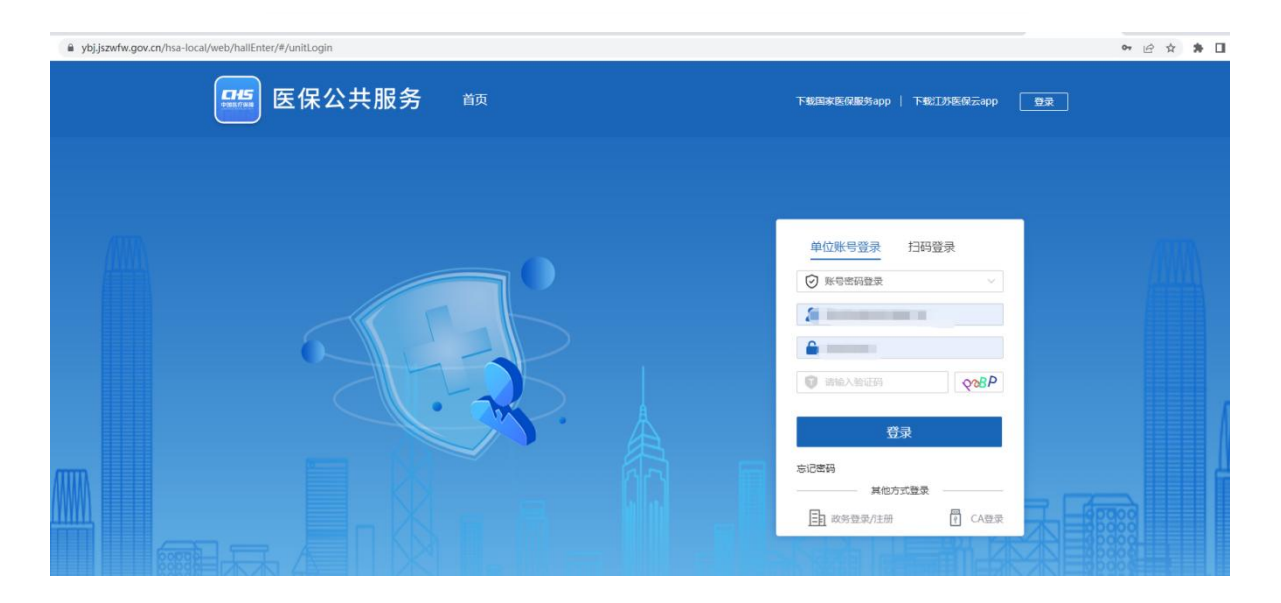

法人登录截图:

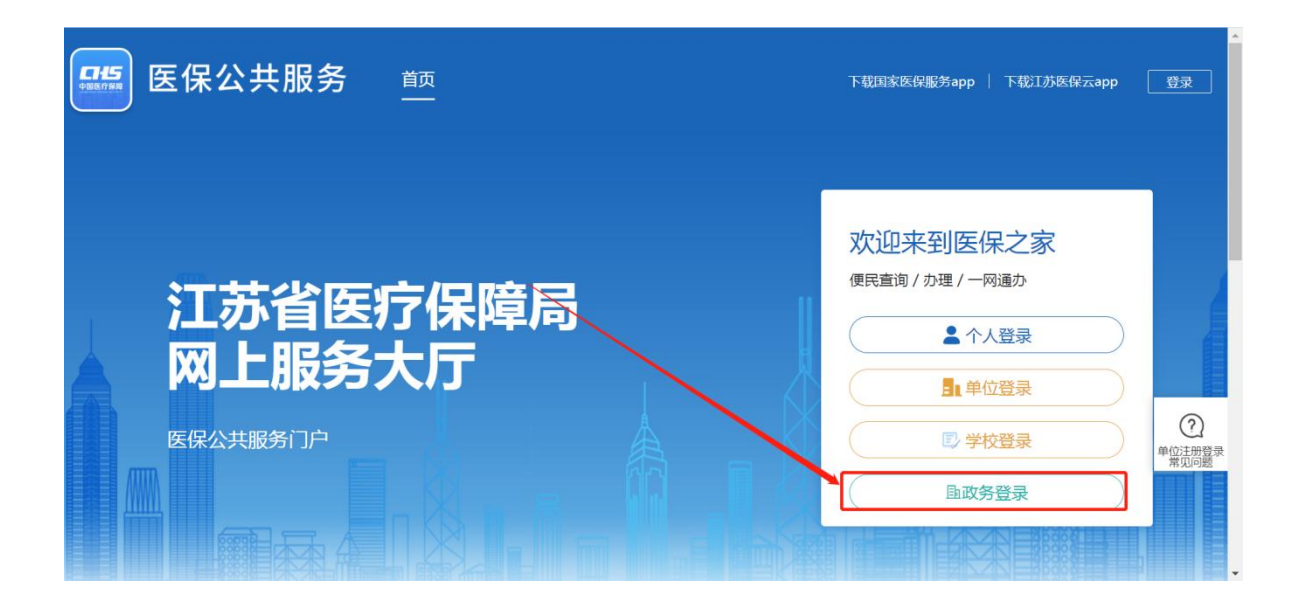

| $\leftarrow$ $\rightarrow$ C (a jszwfw.gov.cn/jsjis/front/login.do?uuid=iN9pTiJmi3hD&gotoUrl= | <b>o.</b> B                         | ☆ ★ □ 🚨 更新 🗄 |
|-----------------------------------------------------------------------------------------------|-------------------------------------|--------------|
| ☑ 江苏统一身份认证系统                                                                                  | 个人容录 <b>法</b>                       | 人登录          |
|                                                                                               | 请输入登录名<br><b>请输入登录名</b><br>请输入密码    |              |
|                                                                                               | 清输入账号密码                             | WZDZ         |
| 统一认证、统一授权                                                                                     | ■ 我已阅读并同意遵守《用户服务协议》和《隐私协<br>找回账号/密码 | 议》<br>立即注册   |
| 只需登录一次,全网事项通办                                                                                 |                                     |              |

7.登录成功后,选择进入招采子系统。

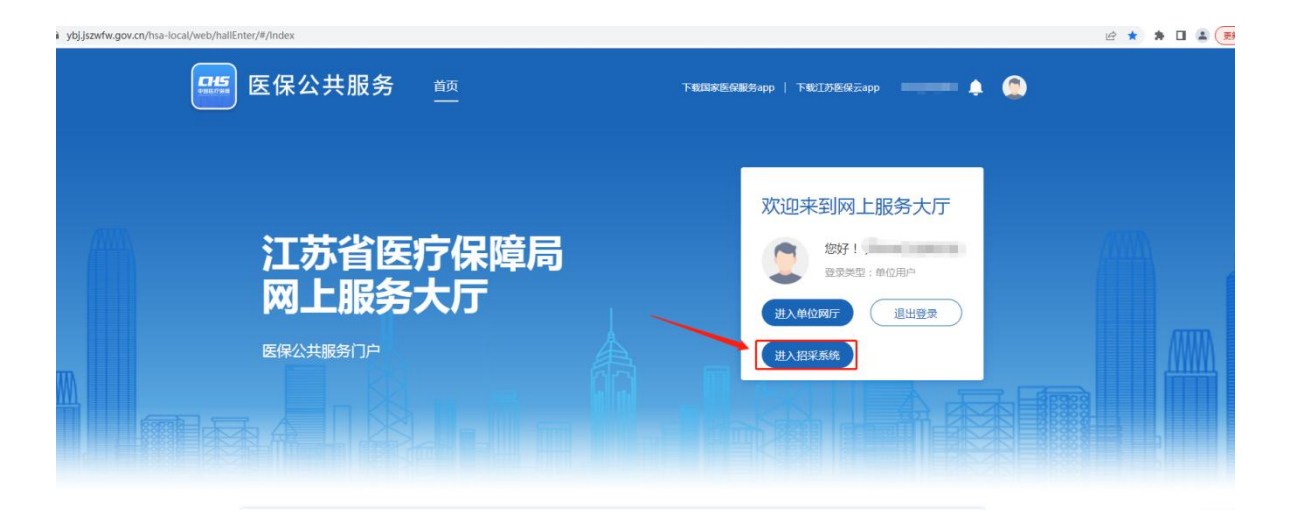

## 二、角色认证

1.点击左侧角色认证,选择认证医疗机构角色。

| ybj.jszwfw.gov.cn/hsa-local/web/hallUnit/#/unit-net-hall-new |                                          |        |          | 🕑 🏠 🇯 🗖 🖁 |
|--------------------------------------------------------------|------------------------------------------|--------|----------|-----------|
| <b>疗保障公共服务平台</b>                                             |                                          |        | 🕒 返回门户首页 | <u>م</u>  |
| 我的服务大厅                                                       | () () () () () () () () () () () () () ( | 🎰 最新公告 | 更多公告 >   |           |
| 🤰 角色认证                                                       | x迎来到江苏医疗保障公共服务干台                         | 登录方式建议 |          |           |
| <b>」</b> 单位管理                                                | 招采企业服务                                   |        |          |           |
|                                                              | ā 招采系统 🙀 👬 🔒 💷                           |        |          |           |
|                                                              | <u>文档下载</u> 常见问题<br><sub>查看更多</sub> 》    |        |          |           |
|                                                              |                                          |        |          |           |
|                                                              |                                          |        |          |           |

| 苏医疗保障公共 | 服务平台                                    | G 500    | 7户首页 🌲 🚣 |          |
|---------|-----------------------------------------|----------|----------|----------|
| 我的服务大厅  | 角色认证                                    |          |          | < 返回服务大厅 |
|         | 单位名称                                    | 单位角色     | 状态       | 操作       |
| 1 角色认证  | 100000000000000000000000000000000000000 | 生产配送代理企业 | 1000     | 暂无操作     |
| ■ 单位管理  | Contract of State                       | 医疗机构     | 100      | 暂无操作     |
|         | Contraction of Contract                 | 配送企业     | 1000     | 暂无操作     |
|         |                                         | 非两定机构    |          | 暂无操作     |
|         |                                         | 本地代理企业   | 1000     | 暂无操作     |

2.校验单位编号,此编号为医保经办系统中的单位编号。

| 江苏医疗保障公共服务平台                                                                             | 🕒 返回门户首页 🌲 |           |        |        | 退出 |
|------------------------------------------------------------------------------------------|------------|-----------|--------|--------|----|
| 我的服务大厅 您好!<br>然迎来到江苏医疗保障公共服务                                                             | 平台         |           | ▲ 最新公告 | 更多公告 > |    |
|                                                                                          | • 单位编号:    | XEEI #64. | ×      |        |    |
| <ul> <li>● 建位网厅毗户手册</li> <li>● 单位网厅亚好操作手册(苏州)</li> <li>● 职工生育保险待遇下拨明细查询指南(苏州)</li> </ul> |            | 查看更多>     |        |        |    |

| G 医保缴   | 纳记录                                                                                                    |   | ☆ … ⊗      |
|---------|----------------------------------------------------------------------------------------------------|---|------------|
| 查询时间    | 2022-03-24                                                                                                    | / | 2023-03-17 |
| 2022-08 |                                                                                                    |   |            |
| 划入账户台   | 计                                                                                                    |   | -          |
| 险种      |                                                                                                    |   |            |
| 缴费基数    |                                                                                                    |   | 100000     |
| 个人缴纳    |                                                                                                    |   | 1000       |
| 缴费状态    |                                                                                                    |   |            |
| 单位编号    | 10100000                                                                                                    |   |            |
| 单位名称    | 1.000                                                                                                    |   | ALC: NO.   |
| 2022-08 |                                                                                                    |   |            |
| 划入账户台   | 计                                                                                                    |   |            |
| 险种      |                                                                                                    |   | 100000     |
| 缴费基数    |                                                                                                    |   |            |
| 个人缴纳    |                                                                                                    |   |            |
| 缴费状态    |                                                                                                    |   | 100000     |
| 单位编号    | Contraction of the local division of the local division of the loc |   | -          |

| 2022 00 |
|---------|
|---------|

单位名称

3.认证成功后,点击"我的服务大厅",选择"招采企业服务", 点击立即查看,跳转至招采管理系统。

| 江苏医疗保障公共                     | 服务平台                                                                                           | G 返回门户首页         | <u>م</u> | 退出    |
|------------------------------|------------------------------------------------------------------------------------------------|------------------|----------|-------|
| 我的服务大厅<br>2. 角色认证<br>3. 单位管理 | む好!<br>双型来到江苏医疗保障公共服3<br>服务事项 招来企业服务<br>日来気気の                                                  | <b>8</b> Ψ合      | ☆ 最新公告   | 更多公告> |
|                              | <ul> <li>文档下载</li> <li>◎ 单位网厅用户手册</li> <li>◎ 单位网厅业务操作手册</li> <li>◎ 职工生育保险待遇下拨明细查询指南</li> </ul> | <b>常见问题</b><br>重 | 在看更多 >   |       |

| 药品和医用耗材招采管理系统     |                    |      |        | ④ 首页 ③ 您好,淮安市第二人民医院 |
|-------------------|--------------------|------|--------|---------------------|
| ¥ 100.00<br>+ ★ ● | ¥ 100.00<br>十<br>¥ | 前内管理 | 用户基础设置 | 集合當用<br>译筆<br>結合前用  |
| <b>股策文件</b>       | 公告通知               |      | 帮助文档   |                     |
| 留无数据              |                    | 智无故强 |        | 暂天政策                |
|                   |                    |      |        |                     |

#### 三、经办人账号添加与权限分配

首次登录招采子系统的账号默认为主账号,需添加经办人账号 进行实际业务操作。

1.用户使用主账号登录后,点击进入招采系统。

| SSE 医保公共服务 <u>前</u>                    |                                                    |
|----------------------------------------|----------------------------------------------------|
| 江苏省医疗保障局<br>网上服务大厅<br>© RRA # #B % 1 つ | 次迎来到网上服务大厅<br>●●●●●●●●●●●●●●●●●●●●●●●●●●●●●●●●●●●● |
| - 公共服务                                 | 音询与申办 — · · · · · · · · · · · · · · · · · ·        |

2.选择单位管理,进入单位经办人维护,添加经办人维护信息, 密码通过短信发送到手机上。

| お的服务大庁                                                                                                    | 江苏医疗保障公共服务      | PA G Kantéi              | 页 🌲 📥 南京易联数据科技有限公司 退出   |
|----------------------------------------------------------------------------------------------------|-----------------|--------------------------|-------------------------|
| Image: Apple of the second second secon | 我的服务大厅          | 您好!<br>欢迎来到江苏图疗保障公共服务平台  | → 最新公告 更多公告 ><br>登录方式建议 |
| 文档下载 常见问题                                                                                                    | <b>月</b> 1 单位管理 | 招采企业服务<br>• 招采系统         |                         |
|                                                                                                    |                 | 文档下载     常见问题     查看更多 > |                         |
|                                                                                                    |                 |                          |                         |

| 江苏医疗保障公共服务平                 | 台                                       |                           |     | G 返回门户首页            | 🌲 💄 南京易联数据科技有限公司 | 退出 |
|-----------------------------|-----------------------------------------|---------------------------|-----|---------------------|------------------|----|
| 我的服务大厅<br>。 角色认证<br>11 单位管理 | <b>単位管理</b><br>単位基础信息修改<br>単位经办人 単位密码修改 |                           |     | < 返回服务大厅<br>+ 新聞総办人 |                  |    |
|                             | <b>姓名</b><br>杜婷婷                        | <b>手机号</b><br>13218934850 | 邮箱  | 状态                  | 操作               |    |
|                             | 蒋振华                                     | 18888103711               | 141 | 21                  | 解除绑定 重重密码        |    |
|                             |                                         |                           |     |                     |                  |    |
|                             | 总共2条 显示1-29                             | Ř                         |     | ۵                   | 10条/页 J 跳转至第 1 页 |    |
|                             |                                         |                           |     |                     |                  |    |

| 江苏医疗保障公共服务平台 | ì                                    | 🕒 返回门户首页 🌲 💄 南京易联数据科技有限公司 退出                          |
|--------------|--------------------------------------|-------------------------------------------------------|
| 我的服务大厅       | <b>半位管理</b><br>单位基础信息修改 单位经办人 单位密码修改 | < 返回服务大厅<br>+ 新市经办人                                   |
| FIL TILLER   |                                      | ##本<br>米時時期2 重重改時<br>一 新時時期2 重重改時<br>1 10条/页 新特宏第 1 页 |

3.经办人使用新注册的手机号码登录系统,进入招采子系统, 系统会提示查询角色为空。

| <b>医保公共服务</b> 前 | 下载国家医保服劳app   下载工坊医保云app                                                                                                    |
|-----------------|----------------------------------------------------------------------------------------------------|
|                 | 単位账号登录 扫码登录<br>● 账号密码登录<br>● 18888103711<br>●<br>● 18888103711<br>●<br>● 18888103711<br>●<br>● 18888103711<br>●<br>● 18888103711<br>● |
|                 | 登录<br>忘记器码<br>其他方式登录<br>目:::::::::::::::::::::::::::::::                                                                              |
|                 | 269                                                                                                    |

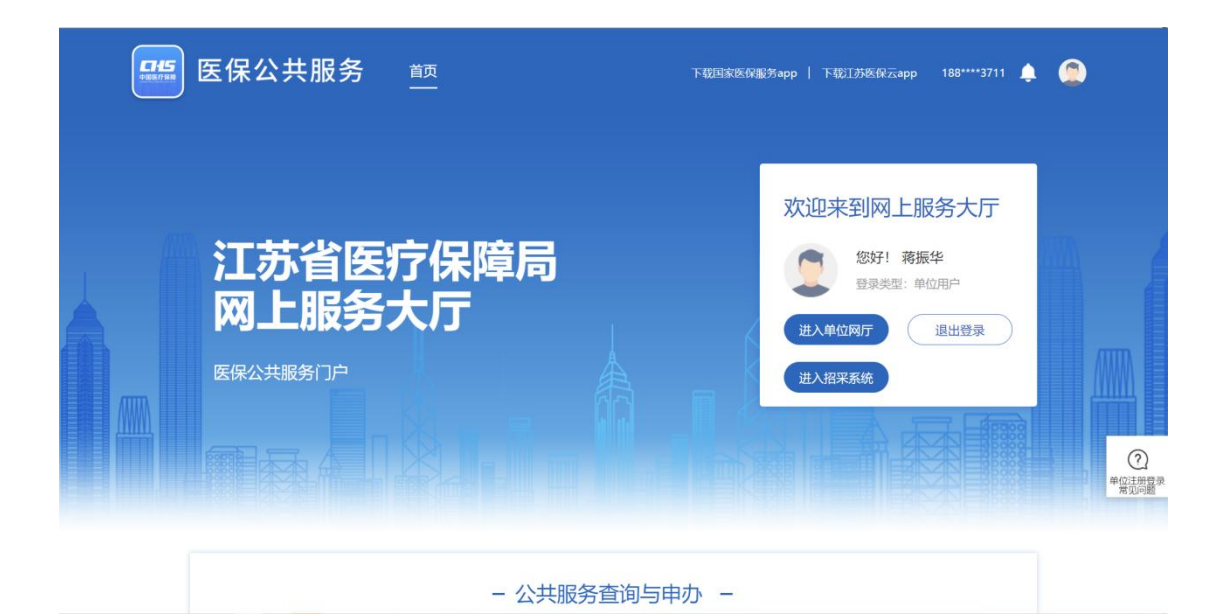

| 江苏医疗保障公共服务平                | 治    | ⑤ 返回门户首页              | 🌲 🚨 南京易唱                | 联数据科技有限公司 | 退出 |
|----------------------------|------|-----------------------|-------------------------|-----------|----|
| 我的服务大厅<br>2。角色以证<br>2 账户管理 |      | ₩59平台                 | ☆ 最新公告 更多公告 ><br>登录方式建议 |           |    |
|                            | 文档下载 | <b>常见问题</b><br>查看更多 > |                         |           |    |
|                            |      |                       |                         |           |    |

| 江苏省药品和欧用耗材招采管理系统 | • 查询用户对应指在为应 |      | ⑧ 首页 ④ 织好、陶子就 |
|------------------|--------------|------|---------------|
|                  |              |      |               |
|                  |              |      | Ø             |
|                  |              |      | 護反機           |
| 政策文件             | 公告递知         | 帮助文档 |               |
|                  |              |      |               |
| 智无数据             | 暂无故观         | 智无故强 |               |
|                  |              |      |               |
|                  |              |      |               |
|                  |              |      |               |
|                  |              |      |               |
|                  |              |      |               |
|                  |              |      |               |
|                  |              |      |               |

4.使用机构账号重新登录招采子系统,进入用户基础设置。

| 江苏省药品和医用耗材招采管理系统      |                     |                        |        | ④ 首页 ④ 337、南京島政政部科技有限公司 |
|-----------------------|---------------------|------------------------|--------|-------------------------|
| 110.00<br>十二章<br>不品文地 | ¥ 100.00<br>+ 1<br> | <b>(1)</b><br>(1)小板(1) | лежноя |                         |
| 政策文件                  | 公告運                 | 10                     | 報助文档   |                         |
| 新天統領                  |                     | ₩∓.KSR                 |        | 新天政調                    |
|                       |                     |                        |        |                         |
|                       |                     |                        |        |                         |

5.进入账号角色管理,选择对应角色对新注册经办用户授权, 授权后经办人员重新登录进入招采系统。

| 江苏省药品和医用耗材招采管理系统                         |            |      |           |                 |              |                     | (6) 首页 ④ 23行、南京局 | 联数器科技有限公司     |
|------------------------------------------|------------|------|-----------|-----------------|--------------|---------------------|------------------|---------------|
| 1400 A                                   | ■账号角色管理    |      |           |                 |              |                     |                  |               |
| 医疗机构信息完善                                 | 角色名称 🔄     | 能入   |           |                 |              |                     |                  | 1111 直向       |
| 版 日前 日 田 田 田 田 田 田 田 田 田 田 田 田 田 田 田 田 田 |            |      |           |                 |              |                     |                  | 271000        |
| 续口管理 ×                                   | 40         | 4442 | You D She | as white a      | APR I        | Artanto             | 60 <sup>34</sup> | ARADONES IN A |
|                                          | 19445      | 用巴西伊 | 大阪歌与数量    | ***POR          | CaseA        | UNRERVIED           | 會社               | 581F          |
|                                          | 1          | 采购角色 | 1         | 药品未中选采购分析,耗材未中选 | 南京懇联数据科技有限公司 | 2023-07-05 18:26:06 | 测试角色             | 分配账号          |
|                                          | 共1条 显示1-19 | R.   |           |                 |              |                     | 1 10条/页 🗸        | 肌转至第 页        |
|                                          |            |      |           |                 |              |                     |                  |               |
|                                          |            |      |           |                 |              |                     |                  |               |
|                                          |            |      |           |                 |              |                     |                  |               |
|                                          |            |      |           |                 |              |                     |                  |               |
|                                          |            |      |           |                 |              |                     |                  |               |
|                                          |            |      |           |                 |              |                     |                  |               |
|                                          |            |      |           |                 |              |                     |                  |               |
|                                          |            |      |           |                 |              |                     |                  |               |
|                                          |            |      |           |                 |              |                     |                  |               |
|                                          |            |      |           |                 |              |                     |                  |               |
|                                          |            |      |           |                 |              |                     |                  |               |
|                                          |            |      |           |                 |              |                     |                  |               |
|                                          |            |      |           |                 |              |                     |                  |               |
|                                          |            |      |           |                 |              |                     |                  |               |
|                                          |            |      |           |                 |              |                     |                  |               |
|                                          |            |      |           |                 |              |                     |                  |               |

| 江苏省药品和医用耗材招采管理系统 |                      |         | <ul> <li>         (a) bit     </li> </ul> | <ol> <li>② 影好、南京局联政器科技有限公司</li> </ol> |
|------------------|----------------------|---------|-------------------------------------------|---------------------------------------|
| 基础设置・            | 10月位世: 解号角色管理 / 分配账号 |         |                                           |                                       |
| 医疗机构信息完善         | 角色名称:采购角色            |         |                                           |                                       |
| 账号角色管理           | 日分配 未分配              |         |                                           |                                       |
| 账号管理             | 登录账号 認治入 账号名称        | IIIIIA入 |                                           | 重要 查询                                 |
| 12门管理 ×          |                      |         |                                           |                                       |
|                  | 身弓 登录账号              | 账号名称    | 联系方式                                      | 操作                                    |
|                  | 1 13770558367        | 周宇航     |                                           | 选择                                    |
|                  | 其1条 显示1-1条           |         |                                           | 10条/页 小助約至第 页                         |
|                  |                      |         |                                           |                                       |
|                  |                      |         |                                           |                                       |
|                  |                      |         |                                           |                                       |
|                  |                      |         |                                           |                                       |
|                  |                      |         |                                           |                                       |
|                  |                      |         |                                           |                                       |
|                  |                      |         |                                           |                                       |
|                  |                      |         |                                           |                                       |
|                  |                      |         |                                           |                                       |
|                  |                      |         |                                           |                                       |
|                  |                      |         |                                           |                                       |
|                  |                      |         |                                           |                                       |
|                  |                      |         |                                           |                                       |
|                  |                      |         |                                           |                                       |
|                  |                      |         |                                           | 15(0)                                 |
|                  |                      |         |                                           | ALC: Y                                |